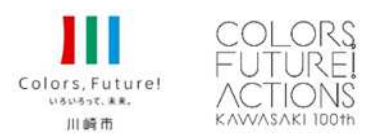

令和6年8月22日
報道発表資料
川崎市(経済労働局)

# 川崎市プレミアムデジタル商品券の2次販売を実施します

川崎市が発行している電子商品券「川崎市プレミアムデジタル商品券」は、8月18日(日)を 期限として販売を行いましたが、販売期間終了後に約3万9千口の購入残(申込みをいただいたが 購入されなかった電子商品券)があったため、2次販売を行います。

#### 1 販売状況等について

川崎市プレミアムデジタル商品券の1次販売は、令和6年7月8日(月)から8月18日(日) まで受付を行い、購入者数、購入口数等は次のとおりとなりました。

| 当選者数               | 117,515人 |
|--------------------|----------|
| 購入者数               | 111,199人 |
| 購入口数               | 761,149日 |
| 当選口数(80万口)に対する購入割合 | 95.14%   |
| 2次販売対象口数           | 38,851日  |

### 2 2次販売について

| 申込対象者   | 市内在住の方                          |                         |
|---------|---------------------------------|-------------------------|
|         | (1次販売の際に購入した方も申込みをすることができます)    |                         |
| 購入申込方法  | PayPay アプリからの申込(詳細は別紙を御参照ください)  |                         |
| 購 入 限 度 | 対象者1人に付き5口まで                    |                         |
|         | (申込多数の場合は抽選となるため、申込口数の一部のみ当選、ある |                         |
|         | いはすべて落選となる可能性があります)             |                         |
| スケジュール  | 申込期間                            | 9月3日(火)午前10時から          |
|         |                                 | 9月29日(日)午後11時59分まで      |
|         | 抽選結果通知                          | 10月3日(木)夕方頃             |
|         |                                 | (すべての申込者にメールで抽選結果をお知らせ  |
|         |                                 | いたします)                  |
|         | 購入/利用開始                         | 抽選結果通知後すぐに購入/利用をすることができ |
|         |                                 | ます                      |
|         | 購入期限                            | 12月24日(火)午後11時59分まで     |
|         | 利用期限                            | 12月25日(水)午後11時59分まで     |
|         |                                 | ※利用期限は、1次販売の川崎市プレミアムデジタ |
|         |                                 | ル商品券と同じです               |

### 3 未購入者優先抽選について

2次販売では、1次販売で購入をしていない方を優先して抽選いたします。1次販売の際と比較 して販売口数が大幅に少ないため、申込みをいただいても当選しない場合があります。

【川崎市プレミアムデジタル商品券ホームページ】 https://www.city.kawasaki.jp/280/page/0000165788.html

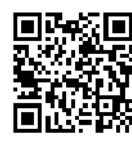

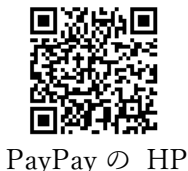

【PayPayの川崎市プレミアムデジタル商品券ホームページ】 川崎市の HP https://paypay.ne.jp/event/kanagawa-kawasaki-city-gift-vouchers-20240610/

> 【問合せ先】 川崎市 経済労働局 観光・地域活力推進部 商業・サービス業振興担当 池田 電 話 044-200-2353

別 紙

## 1 申込方法

- ステップ.1 ユーザー登録 ※アプリをダウンロード済みの方はステップ.2から スマートフォンに PayPay アプリをダウンロード、インストールし、アプリから ユーザー登録を行います。
- ステップ.2 本人確認 ※アプリで本人確認済みの方はステップ.3から

PayPay アプリから、個人認証を行います。マイナンバーカード、運転免許証、運転経歴証明書、在留カードのうち1種類を用意して本人確認を行ってください。 ステップ.3 申込

PayPay アプリから「2次 川崎市商品券」のミニアプリを選択し、申し込んでください。

※申し込みの際に、ステップ.2 PayPay本人確認を行っていない場合は申込の際に本人確認を実施してください。

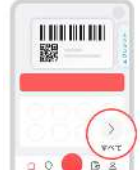

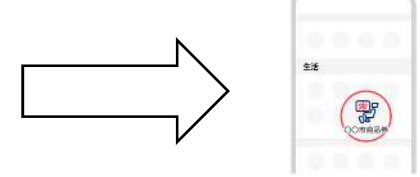

PayPay アプリのホーム画面から 「すべて」を選択 「生活」の項目から

「2次 川崎市商品券」を選択

画像はイメージです。実際の画面とは異なる場合があります

2 購入方法

購入権取得通知が来ましたら PayPay 残高または PayPay クレジットでお支払い ください。

ステップ.1 PayPay 残高ヘチャージ

次のいずれかの方法で PayPay 残高へ川崎市プレミアムデジタル商品券購入額を チャージしてください。

- ・ セブン銀行 ATM またはローソン銀行 ATM での現金チャージ
- · PayPay アカウントにチャージ用銀行口座を追加し、口座からチャージ
- PayPay カード(旧 Yahoo! JAPAN カードを含む)でのチャージ
- (その他のチャージ方法は PayPay ホームページをご参照下さい)

ステップ.2 PayPay 残高から川崎市プレミアムデジタル商品券を購入

「2次 川崎市商品券」を選択し、購入してください。

(PayPay カード(旧 Yahoo! JAPAN カードを含む)をご利用の場合、PayPay 残 高へチャージせずに直接購入することができます)

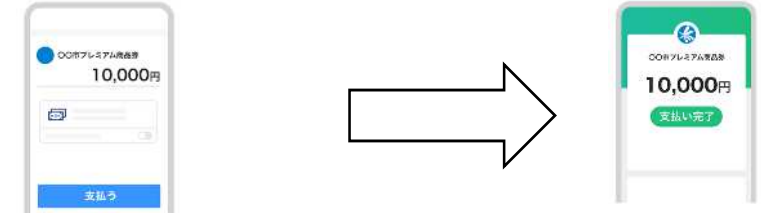

PayPay アプリ内の「2次 川崎市商品 券」を開き「支払う」を選択 支払い完了

画像はイメージです。実際の画面とは異なる場合があります